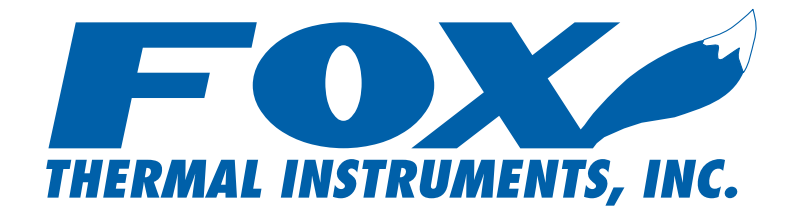

# FT2 View Instruction Manual

399 Reservation Road, Marina, California U.S.A Ph: (831) 384-4300 Fax: (831) 384-4312 www.foxthermalinstruments.com

© 2006 Fox Themal Instruments, Inc.

### Introduction:

The FT2 View application software is a program that runs on a PC and communicates with a Fox FT2 Thermal Mass Flowmeter.

## Installation:

Run the setup.exe that is located on the FT2 View CD and follow the instructions.

#### **Operation**:

Connect a RS232 DB9 cable from the FT2 RS232 serial port located on the inside of the FT2 transmitter and a serial port of a PC. The serial cable must be a null modem cable or use a null modem DB9 adapter.

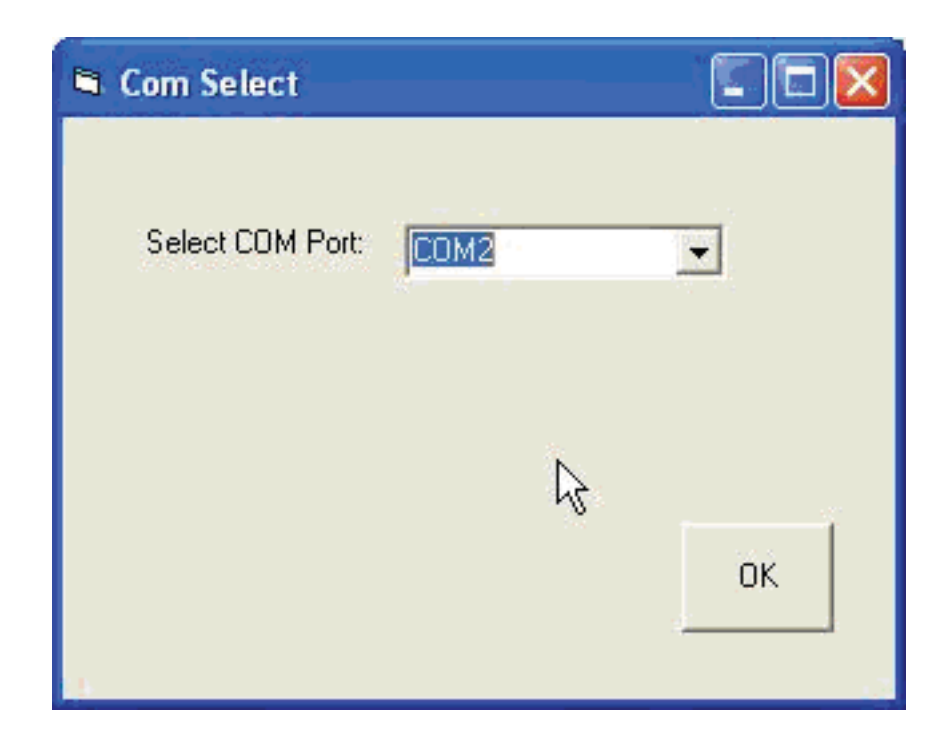

Run the application by clicking on FT2\_View.exe and select the Communication port used when prompted by using the drop down menu and press OK.

| Fox Thermal Instrume | nts. F       | T2 V | iew         | Rev     | ision 3.0 1                                    | 2/14/05     |   |
|----------------------|--------------|------|-------------|---------|------------------------------------------------|-------------|---|
| FT2 Variables        |              |      |             |         |                                                |             |   |
| -                    | 1            |      |             | Zindey  | ZTitle                                         | Value"      |   |
|                      | 3            |      |             | VILLOCA | <the .<="" td=""><td>Value</td><td></td></the> | Value       |   |
| FlowEng              | 34 43 SCEM   |      |             | 0       | Flow Eng                                       | 34 43 SCEM  |   |
| CSVAvaCat            | 4095         |      |             | 1       | FloAvaCnt                                      | 4095        | - |
| CSVEItCot            | 4095         |      |             | 2       | FloEltCnt                                      | 4095        | - |
| TSV avr cnt          | 4095         |      | Acquire     | 3       | TSV AvaCnt                                     | 4095        | - |
| Spare RTD2           | 237.         | -    | data to     | 4       | Not used                                       | 241         | - |
| TSI avr cnt          | 1328.        |      | Excel file  | 5       | TSI AvaCnt                                     | 1325        | - |
| FloVelEng            | 626. FT/Hr   |      |             | 6       | TempAvgCnt                                     | 0           | - |
| FloVel mhr           | 11448.2 M/Hr |      | <b>C</b> 1  | 7       | FloVelEng                                      | 625.9967    | - |
| Total                | 342451.7 SCF |      | Stop        | 8       | FloVel mhr                                     | 11448.23    | - |
| Csv                  | 2.4236 Volt  |      | acquisition | 9       | Ma 420 ch1                                     | 2870        |   |
| Gas Temp             | -197. Deg F  |      |             | 10      | Ma 420 ch2                                     | 72          |   |
| Ma 420 CH1           | 2870         |      |             | 11      | Feg value                                      | 451.2718    |   |
| Ma 420 CH2           | 72           |      | Drint       | 12      | Gas temp                                       | -196.8088   |   |
| Feg value            | 451.2718     |      | FILL        | 13      | Errlog                                         | 22,33       |   |
| Elapsed Time         | 165.6 Hr     |      |             | 14      | Spare                                          | 51          |   |
| Gas Temp(K)          | 145.9        |      |             | 155     | Csv                                            | 2.423614    |   |
| Tsi_volt             | 3.989 Volt   |      |             | 16      | Manufacture                                    | Fox Thermal |   |
| Tsi_cur              | .047429 Amp  |      |             | 17      | AccessLevel                                    | 0           |   |
| Tsv_volt             | 2.4236 volt  |      |             | 18      | Tot_low                                        | 446.8722    |   |
| Tsi_res              | 83.965 Ohm   | -1   |             | 19      | Tot_Mil_Cnt                                    | 342         |   |
|                      | 1            | _    |             | 20      | MassTotal                                      | 342446.9    | • |

The above FT2 view screen is displayed. The right side displays all of the FT2 parameters and is scanned once upon entering the program. Refresh of the data can be accomplished by clicking on the "Display Parameters" button.

The left side displays FT2 variables and is automatically refreshed about once a second.

The "Error Code List" button enables the user to display a list of error codes and their descriptions.

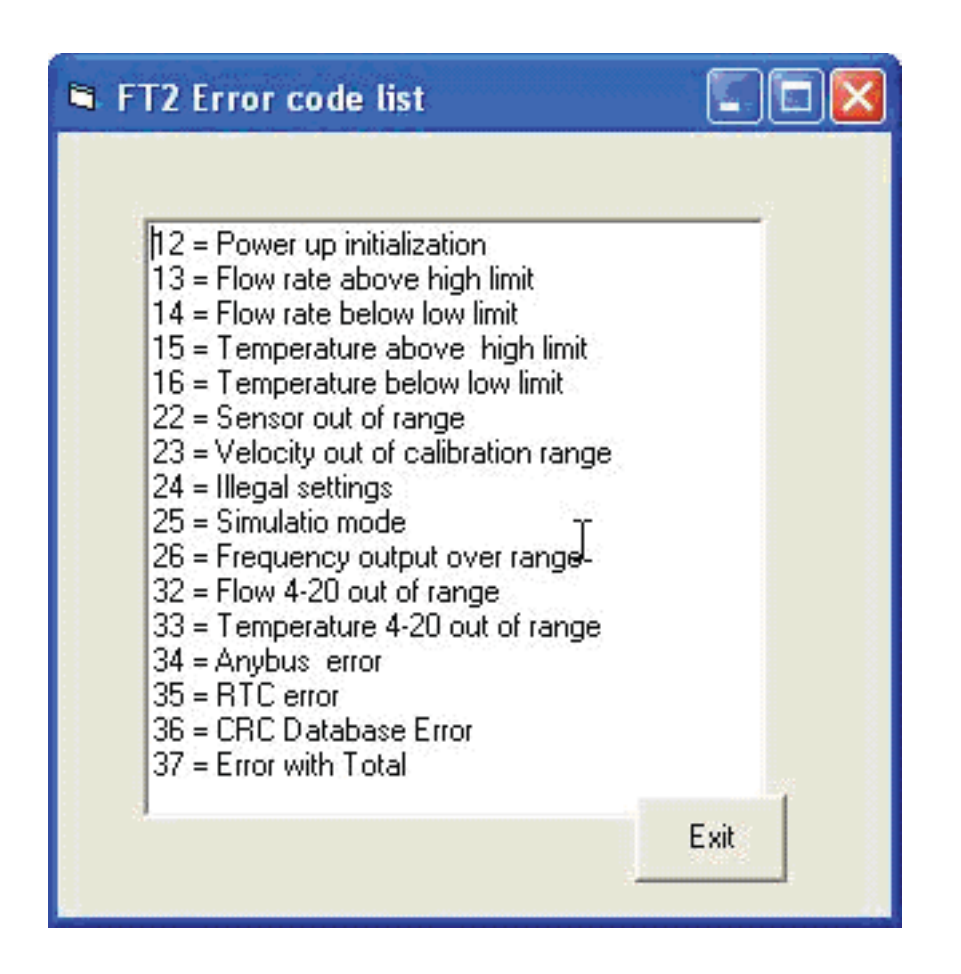

The "Scan Enable/Disable" button allows the user to stop and start the data scanning.

The "**Configure**" button\* allows the user to enter a sub-menu to permit FT2 parameters settings and display. A password will be requested to access different levels of parameters protection.

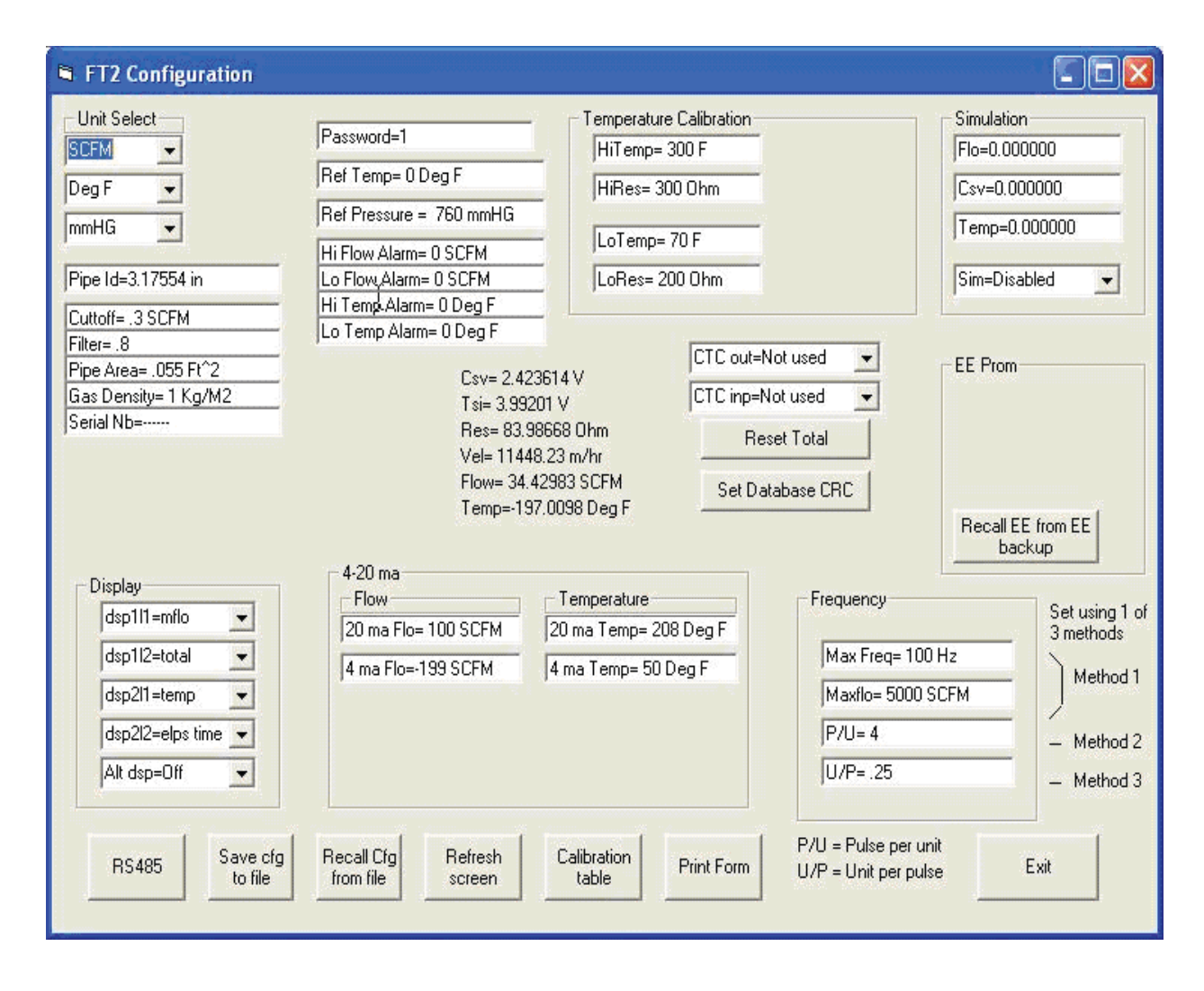

"Acquire data to Excel file" button is use to save specified data at a requested time interval to an Excel spreadsheet. The "Stop Acquisition" button is clicked to terminate data collection.

\* Please note that the "**Configure**" button will be visible only after communication has been established with the FT2.

## **Configure Menu**:

•

•

After pressing the "Configure Menu" button, a screen will prompt the user to enter a password that will allow access to some or all parameters. After entering the password (1234 for most parameters), the "Configure Menu" button will flash with "Please Wait" until the program has acquired all the parameters from the FT2 and displays them on the screen.

| FT2 Configuration            |                                                 |                                       |                                           |                             |  |
|------------------------------|-------------------------------------------------|---------------------------------------|-------------------------------------------|-----------------------------|--|
| Unit Select                  | Password=1                                      | Temperature Calibration               |                                           | Simulation                  |  |
| Deg F 💌                      | Ref Temp= 0 Deg F                               | HiRes= 300 Ohm                        |                                           | Csv=0.000000                |  |
| mmHG 🗨                       | Hi Flow Alarm= 0 SCFM                           | LoTemp= 70 F                          |                                           | Temp=0.000000               |  |
| Pipe Id=3.17554 in           | Lo Flow Alarm= 0 SCFM<br>Hi Temp Alarm= 0 Deg F | LoRes= 200 Ohm                        |                                           | Sim=Disabled                |  |
| Filter= .8                   | Lo Temp Alarm= 0 Deg F                          | CTC out=                              | =Not used 💌                               | EE Prom                     |  |
| Gas Density= 1 Kg/M2         | Csv= 2.43<br>Tsi= 3.98                          | 23614 V<br>6007 V CTC inp=            | Not used                                  |                             |  |
| AdcF= .000591847             | Res= 83.<br>Vel= 114                            | 95486 Ohm R<br>48.23 m/hr             | eset Total                                |                             |  |
| R20= 2.5 ohm<br>Bx= 51.1 0hm | Flow= 34.<br>Temp=-1                            | 42983 SCFM Set D<br>96.9038 Deg F     | atabase CRC                               | Recall EE from EE           |  |
| Diselau                      | - 4-20 ma                                       |                                       |                                           | backup                      |  |
| dsp1l1=mflo                  | Flow<br>20 ma Flo= 100 SCFM                     | Temperature<br>20 ma Temp= 20810 eg F | Frequency                                 | Set using 1 of<br>3 methods |  |
| dsp1l2=total                 | 4 ma Flo=-199 SCFM                              | 4 ma Temp= 50 Deg F                   | Max Freq= 100                             | 100 Hz Method 1             |  |
| dsp2l2=elps time 💌           | 20 ma Flo Cnt= 3656                             | 20 ma Cnt= 3495                       | P/U= 4                                    | = 4 Method 2                |  |
| Alt dsp=Off                  | Je no no circe i z                              | I THIS ONCE I Z                       | U/P= .25                                  | - Method 3                  |  |
| RS485 Save cfg<br>to file    | Recall Cfg Refresh<br>from file screen          | Calibration<br>table Print Form       | P/U = Pulse per un<br>U/P = Unit per puls | nit<br>se Exit              |  |

The display section allows programming of the display 1 & 2 of the local display.

Dsp111 is for display 1 line1. Dsp112 is for display 1 line 2.

Dsp2l1 is for display 2 line 1.

Dsp212 is for display 2 line 1. Dsp212 is for display 2 line 2.

The 4-20 mA section allows programming of the two 4-20 mA outputs for flow rate and temperature. The "20mA Flo" is the flow rate corresponding to the 20 mA and the "4 mA Flo" is the flow rate corresponding to the 4 mA. "20 mA Temp" and "4 mA Temp" are settings for gas temperature.

The "20 mA flo cnt" and the "4 mA flo cnt" are the calibration settings and should not be changed unless the output is out of specification.

The "20 mA Temp cnt" and "4 mA Temp cnt" are for the output associated with temperature.

The "20 mA Temp cnt" and "4 mA Temp cnt" are for the output associated with temperature.

The frequency section allows the programming of the pulse output associated with flow rate. Three methods are provided to accomplish this. The first method is by setting the maximum flow rate and corresponding frequency output (frequency may not exceed 100 hz), the second method is by setting the number of pulses per flow rate unit (i.e. 10 pulses per SCF) and the third is by setting the total unit per pulse (i.e. 10 SCF per pulse).

The Temperature calibration section allows the user to modify the temperature calibration factors but should not be modified unless the temperature reading is out of calibration.

"CTC out" allows the programming of the digital output as an alarm indicator for exceeding a certain threshold for flow rate or temperature.

"CTC inp" allows the programming of a contact input to reset the totalizer.

"Set Database CRC" buttons allows the user to reset the CRC associated with critical data in the event an error has been detected. All critical data need to be verified before resetting the CRC to avoid operating with corrupted data.

"Recall EE from EEbackup" is used to recall default parameters set at the factory when the unit was calibrated. A switch on the FT2 circuit board needs to be activated before performing this function.

• "RS485" button allows the user to configure the RS485 serial port and bus type. The RS485 settings apply only if the bus type selected is for the Modbus.

| 🛎 Configure RS485                                                    |                            |      |
|----------------------------------------------------------------------|----------------------------|------|
| Baud=9600<br>Parity=none<br>Stop bit=2<br>Data bit=8<br>Bus=Ethernet | -] [Id=1<br>-]<br>-]<br>-] | Exit |

- "Save cfg to file" is used to save all the settings to a data file.
- "Recall cfg from file" is used to recall the settings from a file.
- "Refresh screen" is used to refresh the all the parameters on that screen.
- "Calibration table" button allows access to the flow calibration tables.
- "Print Form" allows the user to print the page.

| 5                     |                               |            |
|-----------------------|-------------------------------|------------|
| CSV VOLT              | FLOW in [m/hr]                |            |
| Volt 1 = 0.9872 volt  | Flow 1 = 0. m/hr              |            |
| Volt 2 = 1.0803 volt  | Flow 2 = 364.2 m/hr           |            |
| Volt 3 = 1.1429 volt  | Flow 3 = 784.6 m/hr           |            |
| Volt 4 = 1.2177 volt  | Flow 4 = 1515.5 m/hr          |            |
| Volt 5 = 1.2648 volt  | Flow 5 = 2318.3 m/hr          | Come #     |
| Volt 6 = 1.3305 volt  | Flow 6 = 3476.1 m/hr          | Curve #    |
| Volt 7 = 1.4078 volt  | Flow 7 = 5150.7 m/hr          |            |
| Volt 8 = 1.4629 volt  | Flow 8 = 7088.5 m/hr          |            |
| Volt 9 = 1.5229 volt  | Flow 9 = 9321. m/hr           | с <i>н</i> |
| Volt 10 = 1.5727 volt | Flow 10 = 12245.2 m/hr        | Curve #.   |
| Volt 11 = 0. volt     | Flow 11 = 0. m/hr             |            |
| Volt 12 = 0. volt     | Flow 12 = 0. m/hr             |            |
| Volt 13 = 0. volt     | Flow 13 = 0. m/hr             |            |
| Volt 14 = 0. volt     | Flow 14 = 0. m/hr             |            |
| Volt 15 = 0. volt     | Flow 15 = 0. m/hr             |            |
| Volt 16 = 0. volt     | Flow 16 = 0. m/hr             |            |
| Volt 17 = 0. volt     | Flow 17 = 0. m/hr             |            |
| Volt 18 = 0. volt     | Flow 18 = 0. m/hr             |            |
| Volt 19 = 0. volt     | Flow 19 = 0. m/hr             |            |
| Volt 20 = 0. volt     | Flow 20 = 0. m/hr             |            |
|                       | Velocity in m <sup>3</sup> hr |            |

- "Reset Total" button is used to reset the FT2 total.
- "Set database CRC" is used to re-calculated the CRC associated with some of the critical parameters. This would be done to clear a "Database CRC Error" after verifying that all the critical database parameters are accurate.
- "Recall EE from EE backup" is used to recall the manufacture default setting that were shipped with the product.

## **Simulation Mode**

Flow rate, Temperature and sensor sense voltage can be simulated by clicking on the respective display box, entering new values and then selecting Sim=Enable. The Simulation message will be displayed on the FT2 local display every 10 seconds when operating in that mode. After a power cycle, the simulation mode will be automatically disabled. Select SIM = disabled to shut off simulation mode.

# **Data Acquisition to Excel File**

After selecting "Start Acquisition to Excel File" button, a box will prompt the user to enter a list of data index to collect the data.

| <b>Fox Thermal Instruments.</b> | FT2 View                              | Re       | vision 3.0 1      | 2/14/05      |   |
|---------------------------------|---------------------------------------|----------|-------------------|--------------|---|
| - Smart Probe variables         |                                       |          |                   |              |   |
|                                 |                                       |          |                   |              |   |
|                                 | T2 View                               |          |                   | ×            |   |
|                                 | Enter data indexes to collect (i.e.   | 12,6,45) | Γ                 | ок 1         | - |
|                                 |                                       |          | L                 | Cancel       |   |
|                                 |                                       |          | -                 |              | - |
|                                 |                                       | 5        |                   |              |   |
|                                 | p<br>Char                             |          | THOTOLENG         |              | - |
|                                 | acquisition                           | 8        | FloVel_mhr        | 11448.23     |   |
|                                 |                                       | 9        | Ma_420_ch1        | 2870         | _ |
|                                 |                                       | 10       | Ma_420_ch2        | 72           | _ |
|                                 |                                       | 11       | Feq_value         | 451.2718     | _ |
|                                 | Print                                 | 12       | Gas_temp          | -196.8154    | _ |
|                                 |                                       | 13       | Errlog            | 22,33        | - |
|                                 |                                       | 14       | Spare             | 51           | - |
|                                 |                                       | 15       | LSV               | Z.423614     | - |
|                                 |                                       | 15       | Manufacture       | Fox I hermal | - |
|                                 |                                       | 10       | AccessLevel       | 0 205 5202   | - |
|                                 |                                       | 10       |                   | 203.3202     | - |
|                                 |                                       | 20       | MassTotal         | 339205.6     | - |
|                                 |                                       | 1.711    |                   |              |   |
|                                 |                                       |          |                   |              |   |
| 5 6 1                           | · · · · · · · · · · · · · · · · · · · |          |                   | Ť.           | 1 |
| List ens                        | Scan Configure                        | D        | isplay Parameters | Exit         |   |
|                                 |                                       | 5        |                   |              |   |
|                                 |                                       |          |                   |              |   |

Please refer to the Thermal Mass Flowmeter & Temperature Transmitter RS232 Message Protocol for data index codes. Data index should be separated with commas. Next a box will prompt the user to enter the sample interval time in seconds and then the file name.

|    | 1            |                 |    |             | ×           | <b>^</b> |  |
|----|--------------|-----------------|----|-------------|-------------|----------|--|
|    | Enter sample | rate in seconds |    | [           | OK Cancel   |          |  |
|    | [1.0         | Stop            | 1. | THOTOLENg   |             |          |  |
|    |              | acquisition     | 8  | FloVel_mhr  | 11448.23    |          |  |
|    | -            |                 | 9  | Ma_420_ch1  | 2870        |          |  |
|    | -            |                 | 10 | Ma_420_ch2  | 12          |          |  |
|    |              |                 | 11 | Feq_value   | 451.2718    |          |  |
| 7. |              | Print           | 12 | Gas_temp    | -196.8194   |          |  |
| 2  |              |                 | 13 | Emog        | ZZ,33<br>51 |          |  |
| 7  | 2            |                 | 14 | Cou         | 2 422614    |          |  |
| 2. | 2            |                 | 16 | Manufacture | Eov Thermal |          |  |
| 2  |              |                 | 17 | Access evel | 0           |          |  |
| 2. | 2            |                 | 18 | Tot low     | 205.5202    |          |  |
| 7. |              | -1              | 19 | Tot Mil Cnt | 339         |          |  |
|    |              |                 | 20 | MassTotal   | 339205.6    | -        |  |

The program will collect the data to the Excel file at specified rate and save it to disk every 30 seconds until stopped by pressing the "Stop Acquisition" button.